### Steps for Proof of Apprenticeship Certification for Public Works

## Go to: www.dir.ca.gov

1. From the "Apprenticeship" drop down box, click on "Public Works".

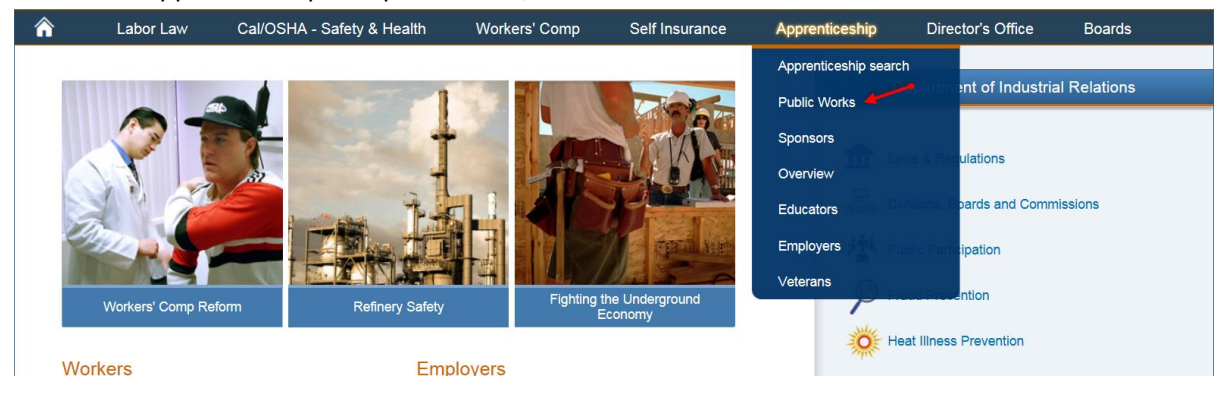

### 2. Click on "Find a Registered Apprenticeship".

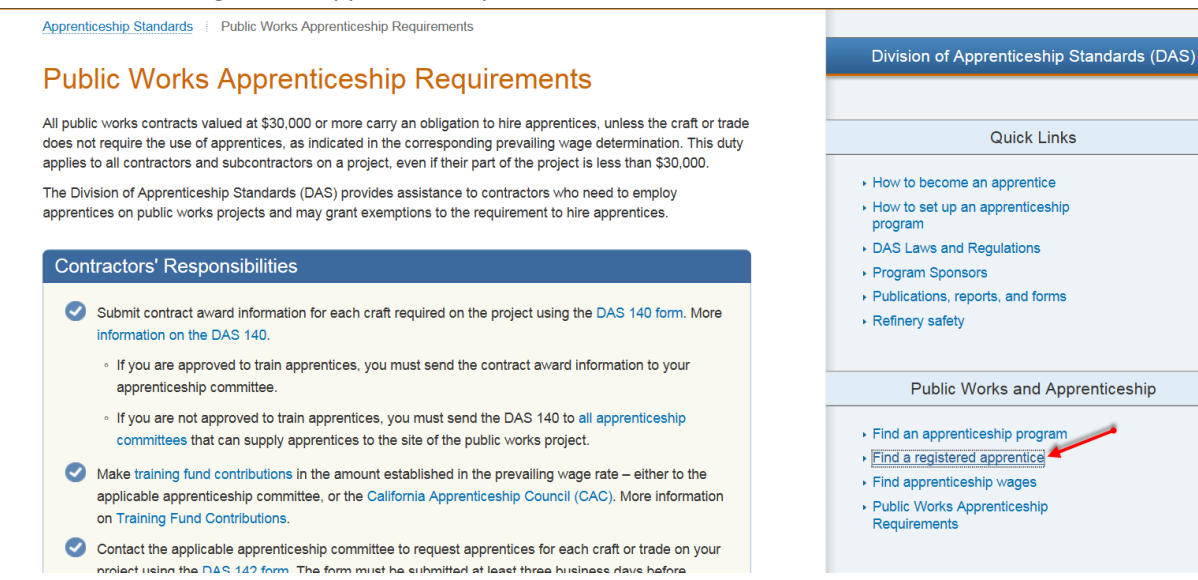

3. Follow the instructions listed on the apprentice certification page: The first 4 letters of last name (use spaces if last name is shorter than 4 letters), the first letter of the first name, than the last 4 digits of Social Security number and click search.

|                                                               | State o                          | f California                                                   |                                   |                                                | Press Roor           | n   Contact DIR                | CA.gov   Españo             | <u>pl</u> |  |  |
|---------------------------------------------------------------|----------------------------------|----------------------------------------------------------------|-----------------------------------|------------------------------------------------|----------------------|--------------------------------|-----------------------------|-----------|--|--|
| (A)                                                           | Dep                              | partme                                                         | ent of Industrie                  | Search This Site                               |                      | ifornia                        |                             |           |  |  |
| C/.GOV                                                        | Home                             | Labor Law                                                      | Cal/OSHA - Safety & Health        | Workers' Comp                                  | Self Insurance       | Apprenticeship                 | Director's Office           | Boards    |  |  |
| Division of Apprenticeship Standards (DAS)                    |                                  |                                                                |                                   |                                                |                      |                                |                             |           |  |  |
| 🛇 Apprentio                                                   | ce cer                           | Standards                                                      | Standards(DAS)                    |                                                |                      |                                |                             |           |  |  |
|                                                               |                                  | Apprentic                                                      | eship certification for public wo | rks                                            |                      | 😳 Quick Links                  |                             |           |  |  |
|                                                               |                                  | , approntio                                                    |                                   | -                                              |                      | Becc                           | me an apprentice            |           |  |  |
|                                                               |                                  |                                                                |                                   |                                                |                      | Find an apprenticeship program |                             |           |  |  |
| En                                                            | ter search                       | string ( LLLLF                                                 | 9999 ) here Sam U1234             | Search                                         |                      | Find a registered apprentice   |                             |           |  |  |
|                                                               |                                  | <ul> <li>Train employees through<br/>apprenticeship</li> </ul> |                                   |                                                |                      |                                |                             |           |  |  |
| The search string                                             | is a total o                     | of nine letters a                                              | and numbers (no characters ', -   | , etc): the first four                         | letters of the       | ▶ Prog                         |                             |           |  |  |
| first name (use sp<br>first name and the<br>lower or upper ca | aces to m<br>alast four o<br>se. | ake four letter<br>digits of the so                            | cial security number (LLLLF99     | n four letters), the fi<br>99). Letters can be | entered as           | • Use<br>proje                 | apprentices on publ<br>ects | ic works  |  |  |
| Eventeer                                                      |                                  |                                                                |                                   |                                                |                      | 🕨 l buil                       | t it!                       |           |  |  |
| Examples.                                                     | 123-45-67                        | 89 would be e                                                  | ntered as Sam LI6789              |                                                |                      | Appr                           | enticeship Council r        | meetings  |  |  |
| Goddess Minery                                                | /a ssn 123                       | -45-5555 wou                                                   | ld be entered as MineG5555        |                                                |                      | DIR Laws and Regulations       |                             |           |  |  |
| Richard Al-Ham                                                | ssn 111-4                        | 4-1111 would                                                   | be entered as AlhaR1111           |                                                |                      | Veterans                       |                             |           |  |  |
| Robert O'Brian ssn 111-22-3333 would be entered as OBriR3333  |                                  |                                                                |                                   |                                                |                      |                                | Refinery Safety Curriculu   |           |  |  |
| James McHenry                                                 | ssn 555-6                        | 66-1234 might                                                  | be entered as McHeJ1234 or        | Mc HJ1234                                      |                      |                                |                             |           |  |  |
|                                                               |                                  |                                                                |                                   |                                                |                      | 🕄 About                        | t DAS                       |           |  |  |
| If you cannot find                                            | the individ                      | dual you are lo                                                | oking for, complete the certifica | ► Abou                                         | It Us (Overview of D | AS)                            |                             |           |  |  |
| notes below.                                                  |                                  |                                                                |                                   |                                                |                      | ▶ Cont                         | act                         |           |  |  |
|                                                               |                                  |                                                                |                                   |                                                |                      | ► Loca                         |                             |           |  |  |

# 4. Click "Add to list"

|         | 01                                         | State of                           | f California   |                                 |                       | Press Roon     | n   Contact DIR                        | CA.gov   Españo                                                                  | <u>pl</u> |  |
|---------|--------------------------------------------|------------------------------------|----------------|---------------------------------|-----------------------|----------------|----------------------------------------|----------------------------------------------------------------------------------|-----------|--|
| 1       | A                                          | Department of Industrial Relations |                |                                 |                       |                | Search This Site • California          |                                                                                  |           |  |
|         | .GOV                                       | Home                               | Labor Law      | Cal/OSHA - Safety & Health      | Workers' Comp         | Self Insurance | Apprenticeship                         | Director's Office                                                                | Boards    |  |
| Divisio | Division of Apprenticeship Standards (DAS) |                                    |                |                                 |                       |                |                                        | of Apprenticeship                                                                |           |  |
|         | Apprentio                                  | ce cert                            | tificatic      | on                              |                       |                | Standard                               | S(DAS)                                                                           |           |  |
|         |                                            |                                    | 😳 Quicl        | C Quick Links                   |                       |                |                                        |                                                                                  |           |  |
|         |                                            |                                    |                | Search results                  |                       |                | <ul> <li>Bec</li> <li>Find</li> </ul>  | <ul> <li>Become an apprentice</li> <li>Find an apprenticeship program</li> </ul> |           |  |
|         |                                            |                                    | One reco       | rd was found that matched vo    | our request.          |                | <ul> <li>Find</li> </ul>               | <ul> <li>Find a registered apprentice</li> </ul>                                 |           |  |
|         |                                            | If this                            | s is the perso | n you requested, add to list. I | not, go back to list. |                | <ul> <li>Train apprendict</li> </ul>   | n employees through<br>enticeship                                                | n         |  |
|         |                                            |                                    | Uncle Sam      |                                 | Sam U1                | 234            | • Prog                                 | jram sponsors                                                                    |           |  |
|         |                                            |                                    | A del de liter |                                 |                       |                | <ul> <li>Use</li> <li>proje</li> </ul> | apprentices on publ<br>ects                                                      | ic works  |  |
|         |                                            |                                    | Add to list    | Г                               |                       |                | ► I bui                                | It it!                                                                           |           |  |
|         |                                            |                                    |                | Back to list                    |                       |                | ► App                                  | renticeship Council r                                                            | meetings  |  |

5. Click on "Go to certification" tab for Apprentice Certification letter.

|   | ~ 1                                                                                                    | State o           | f California                     |                                                          |                   | Press Roon              | n   <u>Conta</u> | ict DIR                                                                                              | CA.gov   Españo                                                                                       | pl              |  |
|---|----------------------------------------------------------------------------------------------------|-------------------|----------------------------------|----------------------------------------------------------|-------------------|-------------------------|------------------|----------------------------------------------------------------------------------------------------|----------------------------------------------------------------------------------------------------|-----------------|--|
| / | COV                                                                                                    | Dep               | epartment of Industrial Rela     |                                                          |                   | tions Search            |                  |                                                                                                    | • This Site • Ca                                                                                      | lifornia        |  |
|   |                                                                                                    | Home              | Labor Law                        | Cal/OSHA - Safety & Health                               | Workers' Comp     | Self Insurance          | Apprenti         | iceship                                                                                              | Director's Office                                                                                     | Boards          |  |
|   | of Apprenticesh                                                                                                    | ip Standar        | <sub>ds (DAS)</sub><br>tificatio | n                                                        |                   |                         | Di<br>St         | ivision o<br>andards                                                                                 | f Apprenticeship<br>s(DAS)                                                                            |                 |  |
|   | Apprenticeship certification for public works                                                                                                    |                   |                                  |                                                          |                   |                         |                  |                                                                                                    | <ul> <li>Quick Links</li> <li>Become an apprentice</li> <li>Find an apprenticeship program</li> </ul> |                 |  |
|   | En                                                                                                    | ter search<br>Li: | string ( LLLLF                   | 9999 ) here<br>s to be printed on the certificat         | ion letter.       |                         | 1                | <ul> <li>Find a registered apprentice</li> <li>Train employees through<br/>apprenticeship</li> </ul> |                                                                                                    |                 |  |
|   | Name     Un-check any name for whom you do not want a certification.       Image: Contract of the second second sec |                   |                                  |                                                          |                   | Search string Sam U1234 | -                | <ul> <li>Progr</li> <li>Use a proje</li> <li>I built</li> </ul>                                      | lic works                                                                                             |                 |  |
|   | Go to certifi                                                                                                    | cation            | You mu                           | ust use your web browser's ba<br>to return to this page. | ck button         |                         |                  | <ul> <li>Appro</li> <li>DIR I</li> </ul>                                                             | enticeship Council                                                                                    | meetings<br>ins |  |
|   | If you exit th                                                                                                    | iis progran       | n without printi                 | ing out your selected list, the selected list.           | elections will be |                         |                  | <ul> <li>Veter</li> <li>Refin</li> </ul>                                                             | rans<br>nery Safety Curricul                                                                          | um              |  |

6. You can add multiple Apprentices to one certification letter by adding their information in the search box by following steps #3 and step #4.

|            | - 1                                                                                      | State of                           | of California                        |                                                                   |                                                 | Press Roon                       | n   Contact DIR  | CA.gov   Españo                                                                                                    |            |  |  |
|------------|------------------------------------------------------------------------------------------|------------------------------------|--------------------------------------|-------------------------------------------------------------------|-------------------------------------------------|----------------------------------|------------------|----------------------------------------------------------------------------------------------------|------------|--|--|
| 1          | A                                                                                        | Department of Industrial Relations |                                      |                                                                   |                                                 |                                  | Search This Site |                                                                                                    | California |  |  |
|            | GOV                                                                                      | Home                               | Labor Law                            | Cal/OSHA - Safety & Health                                        | Workers' Comp                                   | Self Insurance                   | Apprenticeship   | Director's Office                                                                                                    | Boards     |  |  |
| Division   | of Apprenticesh                                                                          | ip Standa                          | Division                             |                                                                   |                                                 |                                  |                  |                                                                                                    |            |  |  |
|            | Apprentio                                                                                | ce cer                             | Standard                             | Standards(DAS)                                                    |                                                 |                                  |                  |                                                                                                    |            |  |  |
|            |                                                                                          |                                    | Quick                                | Quick Links                                                       |                                                 |                                  |                  |                                                                                                    |            |  |  |
|            | Enter search string (LLLLF9999) here red b4567 Search                                    |                                    |                                      |                                                                   |                                                 |                                  |                  | <ul> <li>Find an apprenticeship program</li> <li>Find a registered apprentice</li> <li>Train employees through</li> </ul> |            |  |  |
|            |                                                                                          | L                                  | ist of individual                    | s to be printed on the certifica                                  | tion letter.                                    |                                  | appr             | apprenticeship                                                                                                    |            |  |  |
|            | Name                                                                                     |                                    | Un-check any                         | name for whom you do not wa                                       | ant a                                           | Search string                    | Program sponsors |                                                                                                    |            |  |  |
|            | Uncle S                                                                                  | am                                 | certification.                       |                                                                   |                                                 | Sam U1234                        | ∙ Use<br>proje   | ic works                                                                                                    |            |  |  |
|            |                                                                                          |                                    |                                      |                                                                   |                                                 |                                  | ► I bui          | uilt it!                                                                                                    |            |  |  |
|            | Go to certifi                                                                            | cation                             | You m                                | ust use your web browser's ba                                     | ick button                                      |                                  | Appr             | prenticeship Council meetings                                                                                             |            |  |  |
|            |                                                                                          |                                    |                                      | to return to this page.                                           |                                                 |                                  | • DIR            | Laws and Regulatio                                                                                                    | ns         |  |  |
|            | If you exit this program without printing out your selected list, the selections will be |                                    |                                      |                                                                   |                                                 |                                  |                  | Veterans                                                                                                    |            |  |  |
|            | lost.                                                                                    |                                    |                                      |                                                                   |                                                 |                                  |                  | nery Safety Curriculu                                                                                                    | ım         |  |  |
|            |                                                                                          |                                    | About DAS                            |                                                                   |                                                 |                                  |                  |                                                                                                    |            |  |  |
| T          | ne search string                                                                         | is a total                         | of nine letters a                    | and numbers (no characters ',                                     | - , etc): the first four                        | letters of the                   | About            | About Us (Overview of DAS)                                                                                                |            |  |  |
| la:<br>fir | st name (use sp<br>st name and the                                                       | aces to m<br>alast four            | ake four letters<br>digits of the so | s if the last name is shorter tha<br>cial security number (LLLLF9 | an four letters), the f<br>999). Letters can be | irst letter of the<br>entered as | Contact          |                                                                                                    |            |  |  |
| lo         | wer or upper ca                                                                          | Se.                                | • Loca                               | Locations                                                         |                                                 |                                  |                  |                                                                                                    |            |  |  |

7. When finished with your search and ready for the certification letter, click on "Go to Certification' tab

|                                               | 01                                            | State o     | of California     |                                                           |                   | Press Roon     | n   Contact DIR                        | CA.gov   Españo                                                                                                    | !        |  |  |
|-----------------------------------------------|-----------------------------------------------|-------------|-------------------|-----------------------------------------------------------|-------------------|----------------|----------------------------------------|----------------------------------------------------------------------------------------------------|----------|--|--|
| _/                                            | H                                             | Dep         | partme            | ent of Industrie                                          | Search This Site  |                | ifornia                                |                                                                                                    |          |  |  |
|                                               | -GOV                                          | Home        | Labor Law         | Cal/OSHA - Safety & Health                                | Workers' Comp     | Self Insurance | Apprenticeship                         | Director's Office                                                                                                    | Boards   |  |  |
| Division                                      | n of Apprenticesh                             | ip Standar  | Division          | f Apprenticeship                                          |                   |                |                                        |                                                                                                    |          |  |  |
|                                               | Apprentio                                     | ce cer      | Standards         | Standards(DAS)                                            |                   |                |                                        |                                                                                                    |          |  |  |
| Apprenticeship certification for public works |                                               |             |                   |                                                           |                   |                |                                        | <ul><li>Quick Links</li><li>Become an apprentice</li></ul>                                                                |          |  |  |
|                                               | Enter search string ( LLLLF9999 ) here Search |             |                   |                                                           |                   |                |                                        | <ul> <li>Find an apprenticeship program</li> <li>Find a registered apprentice</li> <li>Train employees through</li> </ul> |          |  |  |
|                                               | Nerra                                         | Li          | ist of individual | s to be printed on the certificat                         | ion letter.       | O              | appr                                   | enticeship                                                                                                    |          |  |  |
|                                               | Name                                          |             | certification.    | name for whom you do not wa                               | nta               | Search string  | Prog                                   | ram sponsors<br>apprentices on publ                                                                                       | ic works |  |  |
|                                               | Uncle Sam                                     | 1           |                   |                                                           |                   | SamU0123       | proje                                  | ects                                                                                                    | io monto |  |  |
|                                               |                                               | _           |                   |                                                           |                   |                | ▶ I buil                               | t it!                                                                                                    |          |  |  |
|                                               | Big Red                                       |             |                   |                                                           |                   | RedB4567       | Appr                                   | enticeship Council r                                                                                                    | neetings |  |  |
| ✓                                             | Zap Po                                        | 1           |                   |                                                           |                   | Po Zap8910     | ► DIR<br>► Vete<br>► Refir             | Laws and Regulatio<br>rans<br>nery Safety Curriculu                                                                       | ns<br>ım |  |  |
|                                               | Go to certifi                                 | cation      | You m             | ust use your web browser's bac<br>to return to this page. | ck button         |                | 🔕 About                                | t DAS                                                                                                    |          |  |  |
|                                               | If you exit th                                | nis prograr | m without print   | ing out your selected list, the se<br>lost.               | elections will be |                | <ul> <li>Abou</li> <li>Cont</li> </ul> | it Us (Overview of D<br>act                                                                                               | AS)      |  |  |
| L                                             | 1                                             |             |                   | Clear list                                                |                   |                | • Loca                                 | tions                                                                                                    |          |  |  |

### 8. Print Apprentice Certification Letter

STATE OF CALIFORNIA

EDMUND G. BROWN, JR., Governor

#### DEPARTMENT OF INDUSTRIAL RELATIONS **DIVISION OF APPRENTICESHIP STANDARDS** P.O. Box 420603 San Francisco, CA 94142-0603

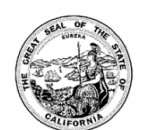

To whom it may concern:

The Division of Apprenticeship Standards hereby certifies that, according to transactions recorded as of May 24, 2016, the below named Apprentices are registered with the State of California as an apprentice in the occupation during the period between the start date and the end date or completion (comp) date listed below. If there is no end date for an occupation, the Apprentice is currently

| registered in that occupation. | Classification                                                          | Indentured Date<br>Graduated<br>hactive | Status Date    | Certification<br>ID# |
|--------------------------------|-------------------------------------------------------------------------|-----------------------------------------|----------------|----------------------|
| Name Name of Individual        | Occupation                                                              | Action                                  | Effective Date | Cert. id             |
| Uncle Sam                      | Sound And<br>Communications Systems<br>Installer (Voice-Data-<br>Video) | Start                                   | 03-14-2012     | SamU123              |
| Big Red                        | Electrician Construction                                                | Start                                   | 07-12-2010     | RedB4567             |
| Big Red                        | Electrician Construction                                                | Comp                                    | 12-11-2015     | RedB4567             |
| Zap Po                         | Residential Wireman                                                     | Start                                   | 05-07-2007     | Po Z8910             |
| Zap Po                         | Residential Wireman                                                     | End                                     | 06-04-2008     | Po Z8910             |

If you have any questions please contact your local Division of Apprenticeship Standards office.

Sher tam

Glen Forman Deputy Chief